# NoSQL数据源-连接Mongodb数据库

使用NoSQL数据源连接Mongodb数据库步骤如下:

#### 一、启动Mondodb数据库

先启动Mongodb数据库

## 二、创建NoSQL数据源连接到Mongodb数据库

1.在smartbi数据源节点下,新建NoSQL数据源

⚠ 如果MongoDB的部署方式为副本集群方式,那么连接时只支持连接主节点,不支持连接从节点。

| ∨ 📄 数据管理         |         |           |
|------------------|---------|-----------|
| ✓ ■ 数据派          | 新建      | 目录        |
| > D<br>> D 数     | 资源授权(I) | 关系数据源     |
| s ∎<br>s Ja      | 排序(T)   | Java 数据源  |
| > 🗏 s'           | 复制(C)   | NoSQL 数据源 |
| > J Se           | 粘贴(S)   | 联合数据源     |
| > 🗏 ni           | 刷新(R)   | 多维数据源     |
| > 🖾 联            | 影响性分析   | 任理        |
| > 🗏 资            | 血统分析(L) | 日 连 升 油   |
| >    资<br>>    资 | 属性(P)   | 行策        |

2. 进入NoSQL数据源编辑界面,输入名称为"Mongodb示例"数据源,选择驱动程序类型为"Smartbi JDBC for MongoDB"

| Ⅲ 新建NoSQL 数据源 | ×                                                                     |
|---------------|-----------------------------------------------------------------------|
| 名称:*          | Mongodb示例                                                             |
| 别名:           |                                                                       |
| 驱动程序类型:*      | Smartbi JDBC for MongoDB $\sim$                                       |
| 驱动程序类:*       | smartbi.jdbc.MongoDriver                                              |
| 连接字符串:*       | jdbc:smartbi:mongo: <server>:<port>/<dbname></dbname></port></server> |
| 验证类型:         | ● 静态 ○ 动态                                                             |
| 用户名:          |                                                                       |
| 密码:           |                                                                       |
| 最大连接数:        | 100                                                                   |
| 校验语句:         | 获取连接时测试 v return 1                                                    |
| 描述:           |                                                                       |

3.将链接字符串中公尖括号部分的内容修改为Mongodb数据库的服务器名称(或IP)、端口号及连接的数据库名称,如下:修改前:

| , Ⅲ 新建NoSQL 数据源 > | <                                                                     |
|-------------------|-----------------------------------------------------------------------|
| 名称:*              | Mongodb示例                                                             |
| 别名:               |                                                                       |
| 驱动程序类型:*          | Smartbi JDBC for MongoDB $\sim$                                       |
| 驱动程序类:*           | smartbi.jdbc.MongoDriver                                              |
| 连接字符串:*           | jdbc:smartbi:mongo: <server>:<port>/<dbname></dbname></port></server> |
| 验证类型:             | ● 静态 ○ 动态                                                             |
| 用户名:              |                                                                       |
| 密码:               |                                                                       |
| 最大连接数:            | 100                                                                   |
| 校验语句:             | 获取连接时测试 v return 1                                                    |
| 描述:               |                                                                       |

修改后:

| Ⅲ 新建NoSQL 数据源 > | <                                          |
|-----------------|--------------------------------------------|
| 名称:*            | Mongodb示例                                  |
| 别名:             |                                            |
| 驱动程序类型:*        | Smartbi JDBC for MongoDB                   |
| 驱动程序类:*         | smartbi.jdbc.MongoDriver                   |
| 连接字符串:*         | jdbc:smartbi:mongo:192.168.1.71:27017/test |
| 验证类型:           | ● 静态 ○ 动态                                  |
| 用户名:            |                                            |
| 密码:             |                                            |
| 最大连接数:          | 100                                        |
| 校验语句:           | 获取连接时测试 v return 1                         |
| 描述:             |                                            |

4. 输入Mongodb数据库的用户名和密码,本示例中该数据库没有密码,因此无需输入

5. 点击右下角"测试连接",验证Mongodb数据库是否能够正常连接上。如下:

| Ⅲ 新建NoSQL 数据源 | × : [                    |
|---------------|--------------------------|
| 名称:*          | Mongodb示例                |
| 别名:           |                          |
| 驱动程序类型:*      | Smartbi JDBC for MongoDB |
| 驱动程序类:*       | 提示信息                     |
| 连接字符串:*       | test                     |
| 验证类型:         |                          |
| 用户名:          | 》这位"面方言                  |
| 密码:           | 确定(O)                    |
| 最大连接数:        | 100                      |
| 校验语句:         | 萩取连接时测试 v return 1       |
| 描述:           |                          |
|               |                          |
| ,             | 测试连接(T) 保存(S) 关闭(C       |

6. 点击保存,如下:

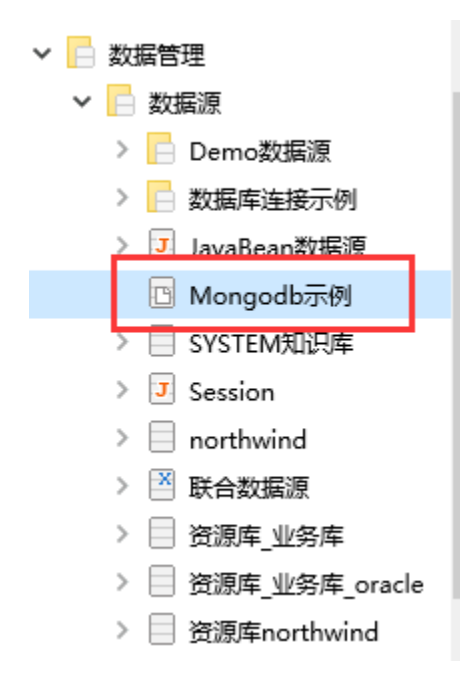

## 三、数据库管理

1.在MongoDB示例数据源上右键-》数据库管理,进入数据库管理界面

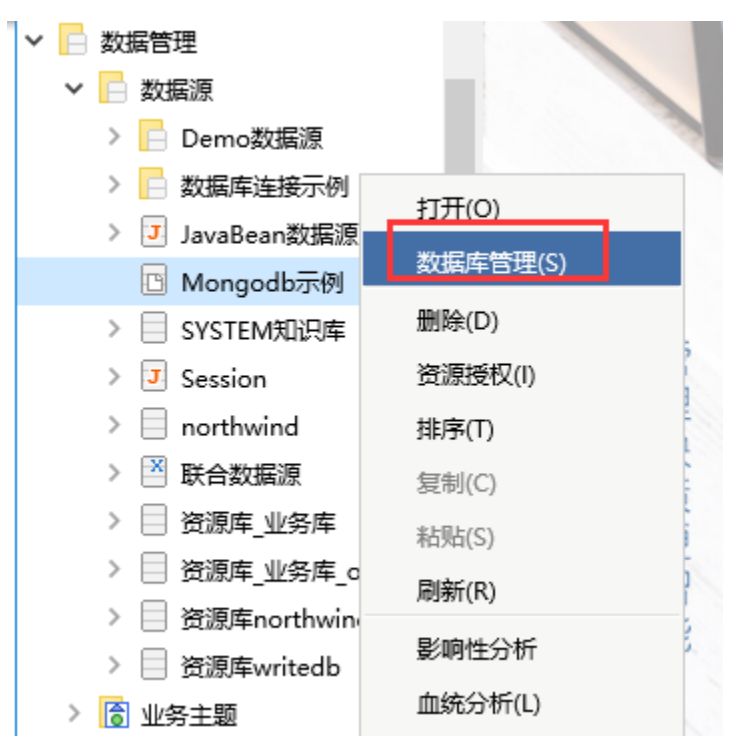

2. 选中表,映射到smartbi系统中

在"可用数据库资源"中选中要映射到smartbi中的表,然后点击红框中的按钮,将表添加到smartbi中。或者直接双击表,添加到smartbi中

|   | 数据库管理[Mongodb示例] ×     |   |             | :         | [   |
|---|------------------------|---|-------------|-----------|-----|
| j | 先择模式(Schema): 无Schemas |   | •           |           |     |
| ī | 可用数据库资源:               |   |             | 已选数据库资源   |     |
|   | mapdata2               |   |             | 💷 orders  |     |
| H | mapdata2_copy          |   |             |           |     |
|   | 🛄 mapdata3             |   | -           |           |     |
|   | III ord                |   |             |           |     |
|   | orders_copy1           |   |             |           |     |
|   | orders_copy2           |   | <b>u</b> )• |           |     |
|   | orders_string          |   |             |           |     |
|   | orders_string_copy     |   |             |           |     |
|   | III ordet              |   | +           |           |     |
|   | р                      |   |             |           |     |
|   | III people             |   |             |           |     |
| U | <sup>Ш</sup> рр        | ~ | <b>4</b> 11 |           |     |
|   | region                 |   |             |           | 7   |
|   |                        | 9 |             |           | L   |
|   |                        |   |             | 【保存(S)】(关 | 闭(C |

3. 点击保存,如下:

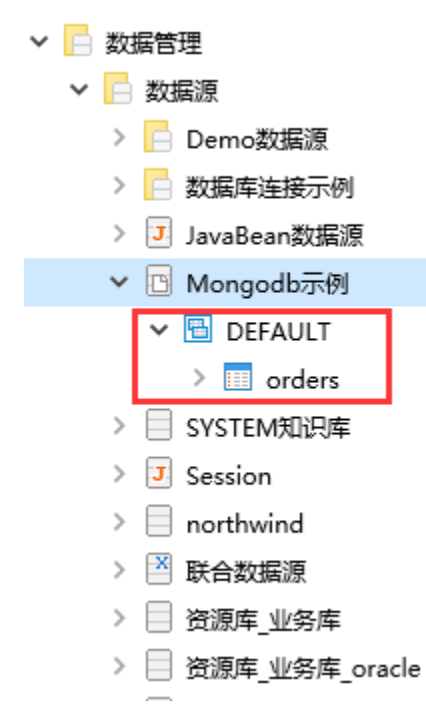

#### 四、使用Mongodb示例数据源

由于现在可以找到的MongoDB jdbc驱动并不是官方编写的,支持的SQL语法太少,难以支撑Smartbi中的各种查询,因此Mongodb数据源仅支持创建原生SQL查询,之后基于原生SQL查询创建电子表格、透视分析报表等。

并且要求在原生SQL中书写的查询脚本必须是用Mongodb数据源的脚本。

如下,使用Mongodb示例数据源创建原生sql查询。

1. 在资源定制目录上右键-》新建查询-》原生SQL查询

| ∨ 🧧 资源定制                                                                                |                                    |                                   |
|-----------------------------------------------------------------------------------------|------------------------------------|-----------------------------------|
| > 0 宏行                                                                                  | 新建分析                               |                                   |
| > 🔒 1 报表                                                                                | 新建查询                               | 目录                                |
| > 📙 2 扩展                                                                                | 资源授权(I)                            | 可视化查询                             |
| > 🔥 3 报表                                                                                | 排序(T)                              | SQL查询                             |
| > 🔥 4 权限                                                                                | 复制(C)                              | 原生SQL查询                           |
| › 📙 5 计戈                                                                                | 米市(C)                              | 友健讨程音询                            |
| > 6考核                                                                                   | 1474(3)                            |                                   |
|                                                                                         |                                    |                                   |
| > 7 价值                                                                                  | 刷新(R)                              | Java查询                            |
| >7价值<br>>8审相                                                                            | 刷新(R)<br>影响性分析                     | Java查询<br>多维查询                    |
| >7 价值<br>>8 审核<br>>售后管                                                                  | 刷新(R)<br>影响性分析<br>血统分析(L)          | Java査询<br>多维査询<br>フフ<br>析 一等      |
| <ul> <li>&gt; 7 价值</li> <li>&gt; 8 审核</li> <li>&gt; 5 售后部</li> <li>&gt; 数据管理</li> </ul> | 刷新(R)<br>影响性分析<br>血统分析(L)<br>属性(P) | Java查询<br>多维查询<br>刀<br>析 管<br>任 理 |

2. 在弹出的数据源选择窗口中,选择前面创建的Mongodb示例数据源

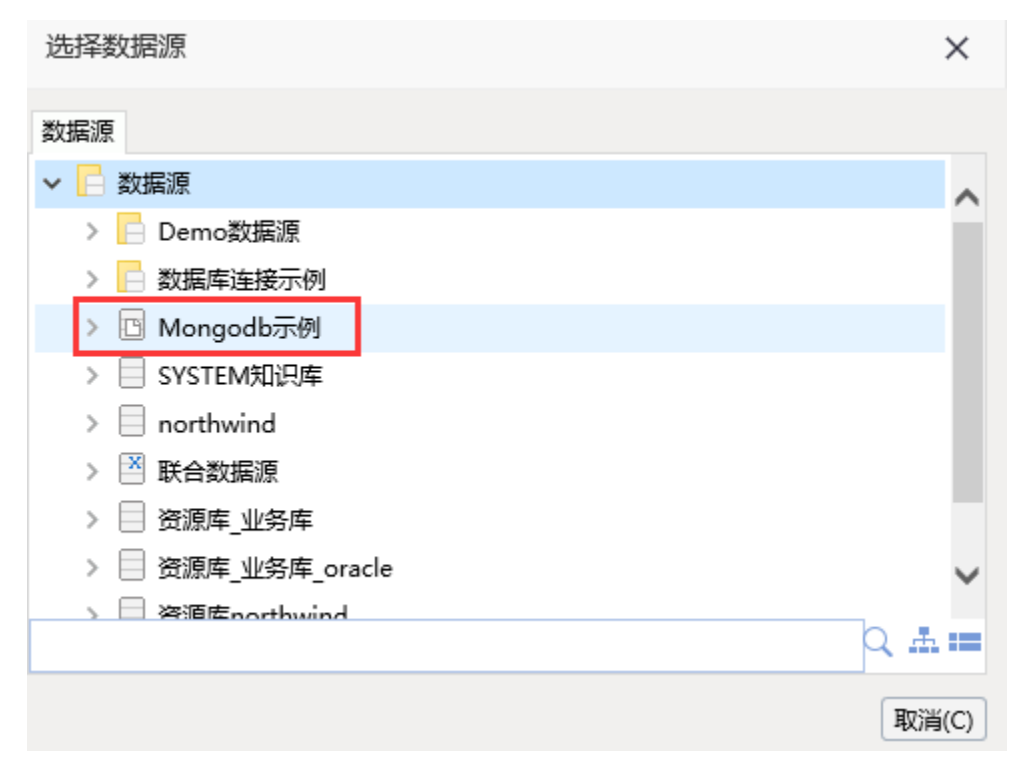

3. 进入原生SQL查询编辑界面,在SQL编辑区域输入如下语句:

return db.orders.find({}, {'CategoryName' : 1, 'ShipRegion' : 1, 'ShipCity' : 1, 'Quantity':1, 'UnitPrice':1 }).toArray(),该语句是 Mongodb的查询脚本,表示查询orders表中的数据

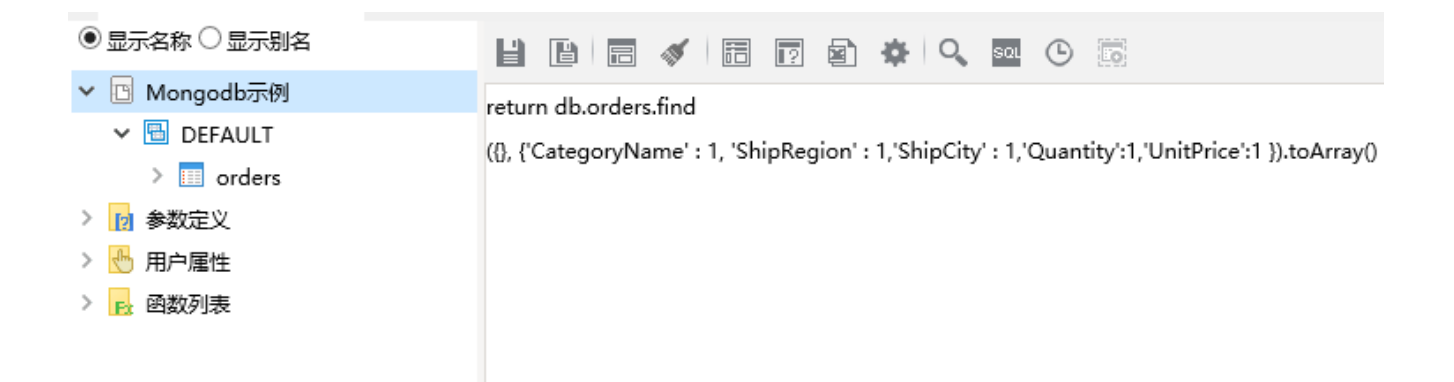

4. 预览数据,如下:

#### 新报表

| [首页][上页] <b>[页</b> ]] | (両) 第1 页, 共 | キ 未知页 毎页 10 | 行,共未知行    |          |
|-----------------------|-------------|-------------|-----------|----------|
| CategoryName          | ShipRegion  | ShipCity    | UnitPrice | Quantity |
| 特制品                   | 华东          | 济南          | 18.60     | 9        |
| 特制品                   | 华东          | 济南          | 42.40     | 40       |
| 海鮮                    | 华北          | 秦皇岛         | 7.70      | 10       |
| 特制品                   | 华北          | 秦皇岛         | 42.40     | 35       |
| 调味品                   | 华北          | 秦皇岛         | 16.80     | 15       |
| 谷类/麦片                 | 华东          | 南京          | 16.80     | 6        |
| 谷类/麦片                 | 华东          | 南京          | 15.60     | 15       |
| 调味品                   | 华东          | 南京          | 16.80     | 20       |
| 点心                    | 东北          | 长春          | 64.80     | 40       |
| 日用品                   | 东北          | 长春          | 2.00      | 25       |

#### 5. 在右侧输出字段上右键-》检测输出字段

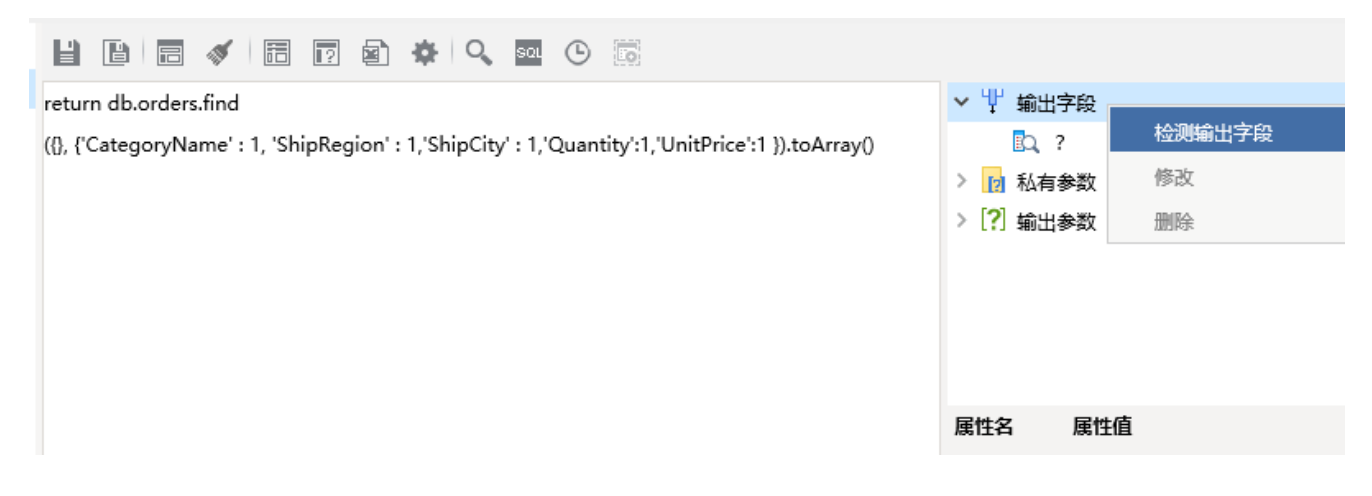

6. 如下,保存该数据集

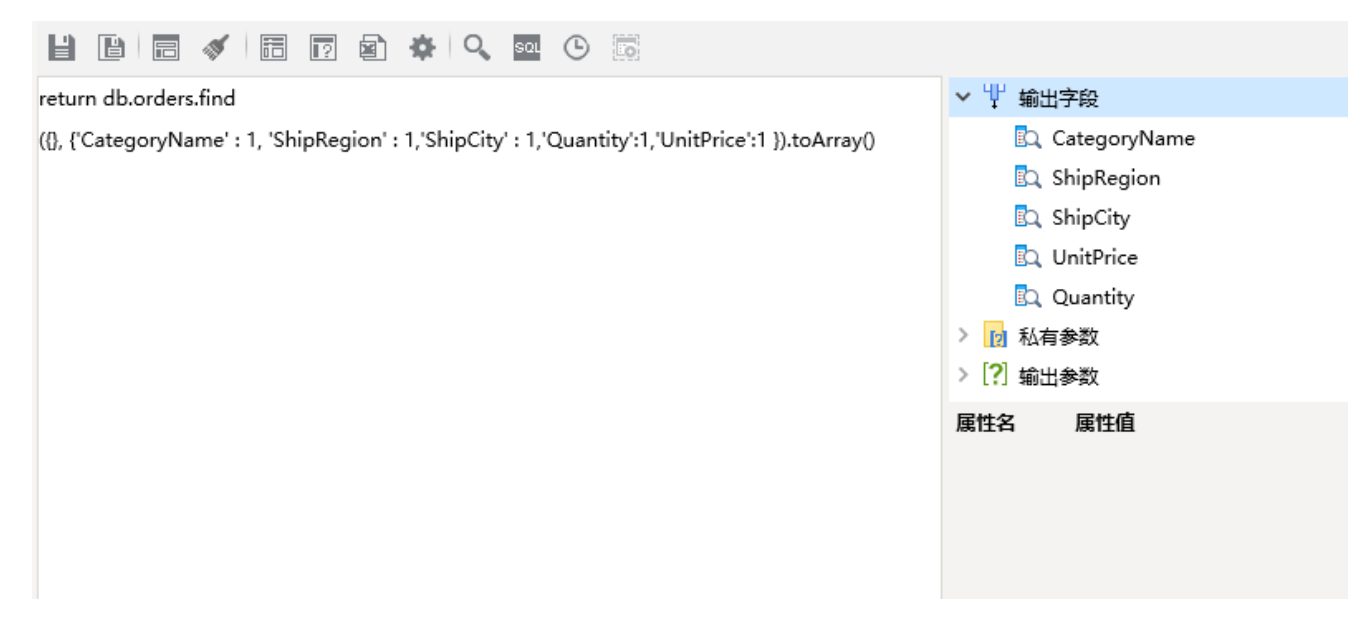

7. 之后使用该数据集,进行电子表格报表等的制作即可。

注意:如果使用该查询创建透视分析,由于透视分析需要进行聚合等一系列复杂的运算,因此系统默认会将数据进行抽取。即默认勾选了"数据抽取 到临时表",如下:

| 报表设置 X     |                           |  |
|------------|---------------------------|--|
| 表属性 字体 背景颜 | <b>种 设置表头 设置表尾</b>        |  |
| 展现设置:      | □居中显示                     |  |
| 抽取数据:      | ☑ 抽取数据到临时表中               |  |
| 数据抽取方式:    | 自动匹配 🗸                    |  |
| 分页显示:      | ○是 1000 行/每页 ○否 ④ 使用系统默认值 |  |
| 列头设置:      | □列宽自适应                    |  |
| 行高(px):*   | 28                        |  |
| 左边距(px):*  | 10                        |  |
| 打印报表设置:    | □表头只在第一页显示 □表尾只在最后一页显示    |  |
| 浏览自动刷新:    | ○ 是 ○ 否 ◉ 使用系统默认值         |  |
| 列区合计位置:    | ○ 左侧 ● 右侧                 |  |
|            |                           |  |